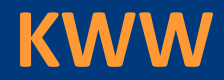

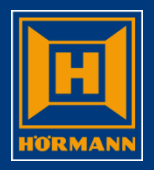

# Die Auftragserfassung

#### Auftragserfassung

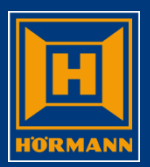

#### Erfassung starten

| Hörman                                                               | n                                                                                                    |            |               |          |                    |                  |          |              |                |          |          |          | - • ×    |
|----------------------------------------------------------------------|----------------------------------------------------------------------------------------------------|------------|---------------|----------|--------------------|------------------|----------|--------------|----------------|----------|----------|----------|----------|
| e la la la la la la la la la la la la la                             | <b>a</b>                                                                                                    | <b>a b</b> | <b>3</b>      | A        |                    | VKOAS            | QPADEVA4 |              | KSK099         | )        | 28.05    | 5.2014   | 15:59:30 |
| HOERMANN 0414 Bestellverwaltung für Händler (KWW) 28.05.14 VKOAS K10 |                                                                                                    |            |               |          |                    |                  |          |              |                |          |          |          |          |
| NI St                                                                | einha                                                                                                    | den        |               |          | 14460 M            | ohs GmbH Origina | 1 1 Hamm |              |                | 15.5     | 58.19    | KSKAQQ   |          |
| G=Ges                                                                | G=Gesamthearbeit K=Konfbearbeit P=Positionsbearbeit L=Löschen 3=AuftragKonie D=Drucken L=Infotext Frstellt KSKAQQ  |            |               |          |                    |                  |          |              |                |          |          |          |          |
| E=Ere                                                                | F-FraigabaBastell V-Versandhinwais KK-Händlarkalkulation S-Status F-Datail T-HOFInfo W-Windervorlage KWW Test-Hear |            |               |          |                    |                  |          |              |                |          |          |          |          |
|                                                                      |                                                                                                    |            |               |          | n-nunuror kurkuru  |                  |          | 1            | outer vor ruge |          |          |          |          |
| Pf W                                                                 | STH                                                                                                    | VorgDat    | VoraNum       | Kundenh  | estellnummer       | Kundenhauvor     | hahen    | Wert         | Netto          | HöliefDt | KW.I.I   | KundenNr |          |
|                                                                      |                                                                                                    | 27 05 14   | 067188        |          |                    |                  |          |              | noccorri       |          |          | 1//60    |          |
|                                                                      | A                                                                                                    | 22 05 14   | 067120        | TEST     |                    |                  |          | _            | /12 67         |          |          | 1//60    |          |
|                                                                      | 9                                                                                                    | 14 05 14   | 066075        |          |                    | MSC01338         |          | _            | 412,07         |          |          | 14400    |          |
|                                                                      |                                                                                                    | 8 05 14    | 066886        |          |                    | 113001330        |          | _            | 4.930,39       |          | <u> </u> | 1//60    |          |
|                                                                      |                                                                                                    | 20 01 1/   | 065013        |          |                    |                  | ERETCARE | _            | 4 37,10        |          | <u> </u> | 1//60    |          |
|                                                                      |                                                                                                    | 29.01.14   | 065001        |          |                    |                  | TREIGADE |              | 305 56         |          | <u> </u> | 1//60    |          |
|                                                                      |                                                                                                    | 29.01.14   | 065852        |          |                    |                  | ETC      | _            | 2 884 27       |          |          | 1//60    |          |
|                                                                      |                                                                                                    | 1/ 01 1/   | 065582        |          |                    |                  |          | _            | 2.001,27       |          | <u> </u> | 1//60    |          |
|                                                                      |                                                                                                    | 8 01 14    | 065463        |          |                    |                  | AMK      | _            | 2 620 87       |          | <u> </u> | 14400    |          |
|                                                                      |                                                                                                    | 8 01 14    | 065460        |          |                    | TESTAULTRAG      |          | _            | 2.029,07       |          | <u> </u> | 1//60    |          |
|                                                                      |                                                                                                    | 22 11 13   | 064041        |          |                    |                  | AUN      | _            | 2.410,04       |          | +        | 1//60    |          |
|                                                                      |                                                                                                    | 18 11 13   | 06/838        |          |                    |                  |          | _            | 78 08          |          | <u> </u> | 1//60    |          |
|                                                                      |                                                                                                    | 1/ 11 13   | 06/805        |          |                    |                  |          | _            | 78,30          |          | <u> </u> | 63127    |          |
|                                                                      |                                                                                                    | 20 10 13   | 064470        |          |                    |                  | AMK      | _            | 2 200 60       |          |          | 1//6 +   | _        |
|                                                                      |                                                                                                    | 29.10.13   | 904470        | 1        |                    | TESTAUFTRAU      | AUM      | 1            | 2.299,00       | 1        | 1        | 1440  *  |          |
|                                                                      |                                                                                                    |            |               |          |                    |                  |          | FC           | ((             | -:       |          | a alia A | 64       |
|                                                                      |                                                                                                    |            |               |          |                    |                  | 11       | , <b>г</b> б | zum            | Instie   | eg li    | i die A  | urtrags  |
| Öffne                                                                | n von                                                                                                    | Teildatei  |               | CEOONI   | (NU) geändert      |                  |          |              |                |          |          |          |          |
| E3=En                                                                |                                                                                                    | 4=liste    | F6=BestellNeu |          | ufträge Status 3-6 | E8=UserWechsel   | 1        |              |                |          |          |          |          |
| F10=1                                                                | Info-Me                                                                                                    |            |               | Ib=eri A | ufträge (Sts F)    | F22=Pers Finstel | lungen   |              |                |          |          |          |          |

DEU

Caps Lock : Off Übers

23/5

Enter

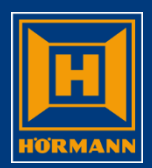

| Adresse prüfen /                                                | 'ändern                                                      |                                       |                   |                                                                                                    |                                   |                      |
|-----------------------------------------------------------------|--------------------------------------------------------------|---------------------------------------|-------------------|----------------------------------------------------------------------------------------------------|-----------------------------------|----------------------|
| Hörmann                                                         |                                                              |                                       |                   | the second second second second second second second second second second second second second second second s |                                   |                      |
| h 6 4 5 3                                                       | ♦ A                                                          | VKOAS                                 | QPADEVA4          | KSK099                                                                                                    | 28.05.2014                        | 16:11:17             |
| 28.05.14 16:10:4                                                | 8 KWW55Z V                                                   | erwaltung Auf                         | tragsdaten        |                                                                                                    | KSK099                            |                      |
| Auftrag 0414 Nr.<br>Kunde                                       | : 967204<br>: 14460 Mohs                                     | GmbH Original                         | . 1, Hamm         |                                                                                                    | Vg: NOR                           |                      |
| Warenempfänger<br>- Zusatzname<br>- Strasse<br>- Lkz/Plz/Ort    | : Mohs GmbH O<br>: Stahlhandel<br>: Klutestraße<br>: D 59063 | riginal 1<br>Tore-Türen-<br>2<br>Hamm |                   |                                                                                                    |                                   |                      |
| KundBestellNr<br>KundBauvorhaben.<br>Wunschtermin<br>Versandart | :<br>:<br>:<br>:<br>01 Versand                               | KW: (KW<br>l per LKW                  | JJ)<br>Versand    | lhinweis vorl                                                                                                  | handen                            |                      |
| Schnellschuss<br>Objekt-Nummer<br>Grup.Bauvorhaben              | : 0<br>: .                                                   |                                       | N<br>ka<br>e<br>e | 1it " <b>F6</b> "<br>ann durch l<br>ine abweich<br>ingetragen                                                  | Überschre<br>nende Lie<br>werden. | eiben de<br>feradres |
| F3=Ende F4=List                                                 | e F6=Adresse                                                 | e ändern F10=V                        | Versandhinwe.     | is erf. F12=                                                                                                   | -Zurück                           |                      |
| HGUI Version 1.5.8                                              | DEU                                                          |                                       | Caps L            | ock : Off Übers                                                                                                | Ent                               | ter 20 / 11          |

**KWW** 

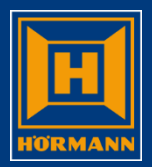

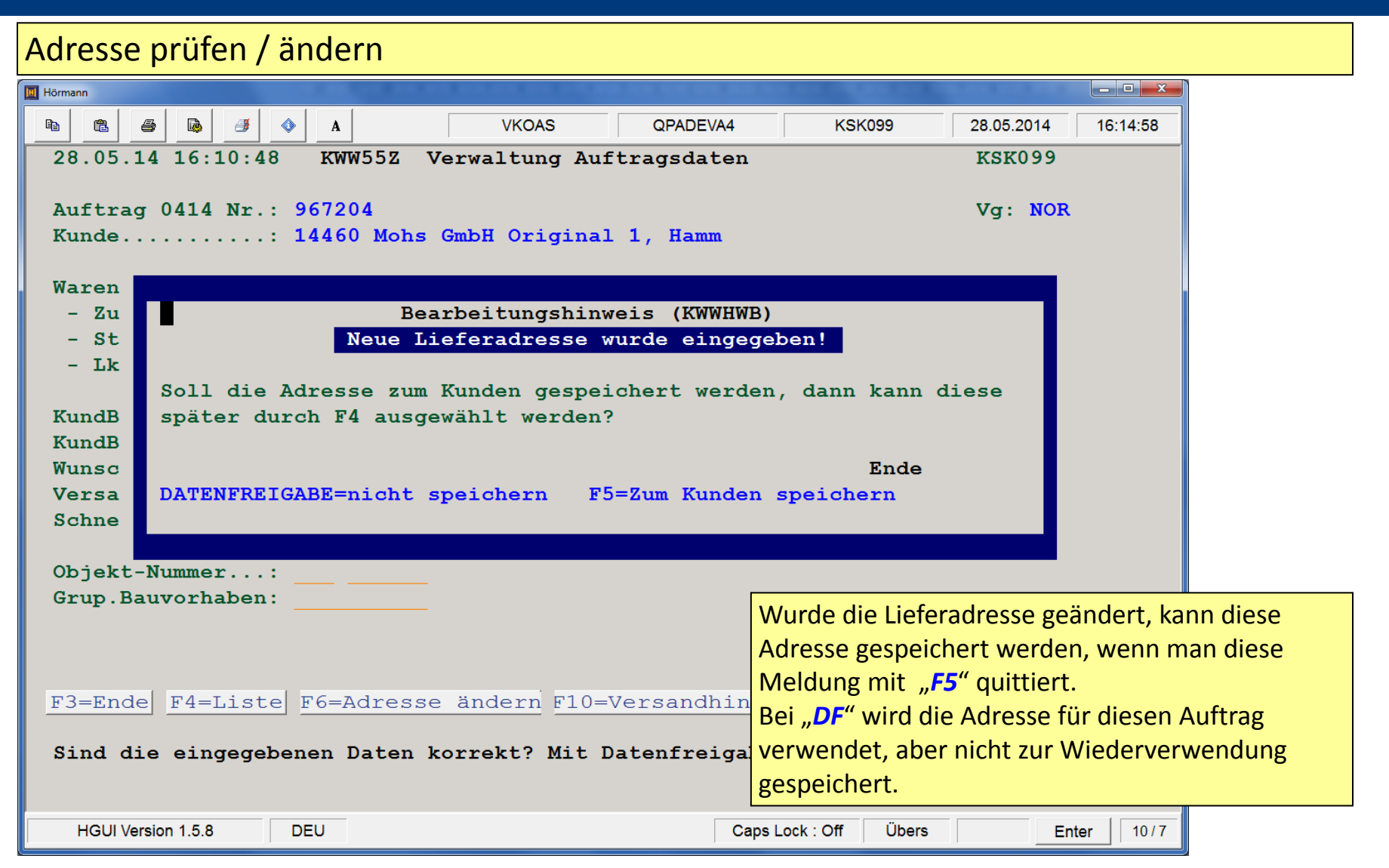

KWW

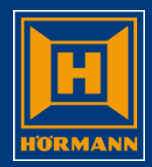

| Auftragsdaten ver  | rwalten      |               |                                         |          |                      |            |              |              |
|--------------------|--------------|---------------|-----------------------------------------|----------|----------------------|------------|--------------|--------------|
| 🔟 Hörmann          |              |               |                                         |          |                      |            | _ <b>_ X</b> |              |
| h h 4 4            | ♦ A          | VKOAS         | QPADEVA4                                | KSK09    | 9 28.                | .05.2014   | 16:25:14     |              |
| 28.05.14 16:23:59  | KWW55Z V     | erwaltung Auf | tragsdaten                              |          | K                    | SK099      |              |              |
|                    |              |               |                                         |          |                      |            |              |              |
| Auftrag 0414 Nr.:  | 967204       |               |                                         |          | V                    | g: NOR     |              |              |
| Kunde:             | 14460 Mohs ( | SmbH Original | 1, Hamm                                 |          |                      |            |              |              |
| Warenempfänger:    | Mohs GmbH Ad | ressänderung  |                                         |          |                      |            |              |              |
| - Zusatzname:      | Stahlhandel  | Tore-Türen-   |                                         |          |                      |            |              |              |
| - Strasse:         | Klutestraße  | 2             |                                         |          |                      |            |              |              |
| - Lkz/Plz/Ort:     | D 33803      | Steinhagen    | ı                                       |          |                      |            |              |              |
|                    |              |               |                                         |          |                      |            |              |              |
| KundBestellNr:     | 4711-A13/234 | 56789         |                                         |          |                      |            |              | or aucfüllen |
| KundBauvorhaben.:  | LOGISTIKZENT | RUM HAUPTSTAD | r i i i i i i i i i i i i i i i i i i i |          |                      |            | reiu         | eraustullett |
| Wunschtermin:      | - 1          | XW: 3514 (KW  | JJ)                                     |          |                      |            |              |              |
| Versandart:        | 01 Versand   | per LKW       | Versand                                 | hinweis  | vorhand              | en 📃       |              |              |
| Schnellschuss:     | 0            |               |                                         |          |                      | Vo         | reinstellu   | ungen prüfen |
|                    |              |               |                                         |          | <b>A</b> 10 <b>C</b> |            |              |              |
| Objekt-Nummer:     |              |               |                                         |          | Anga                 | ben mit    | "Dr be       | statigen     |
| F3=Ende F4=Liste   | F6=Adresse   | ändern F10=V  | /ersandhinwei                           | s erf.   | F12=Zur              | ück        |              |              |
|                    |              |               |                                         |          | Н                    | linweis:   |              |              |
|                    |              |               |                                         |          | L                    | eere Felde | er nur ausf  | üllen, wenn  |
|                    |              |               |                                         |          | e                    | rforderlic | h            |              |
| HGUI Version 1.5.8 | DEU          |               | Caps Lo                                 | ck : Off | Übers                | Ente       | er 20 / 17   |              |

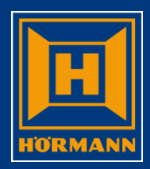

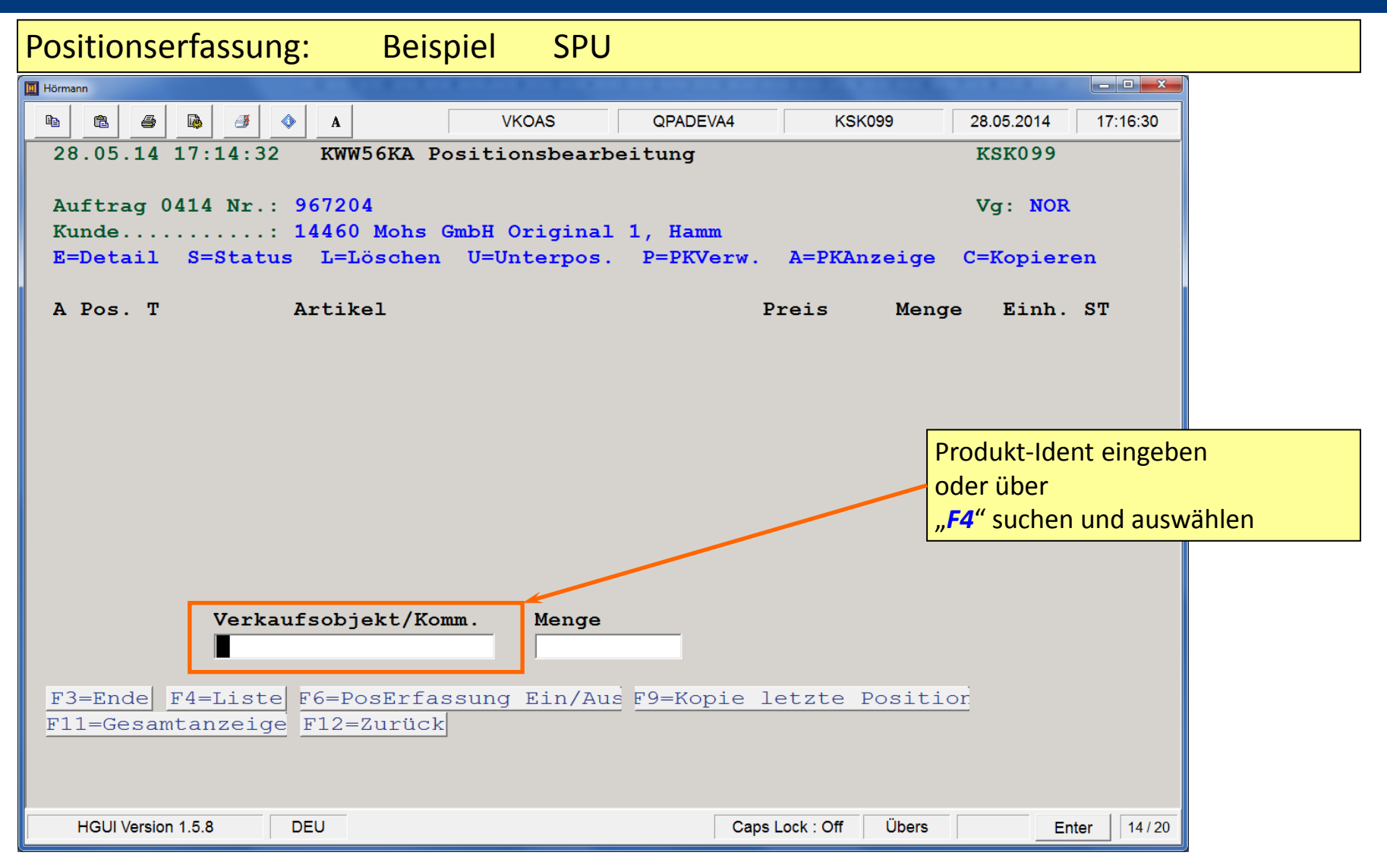

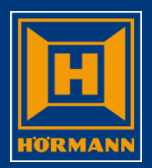

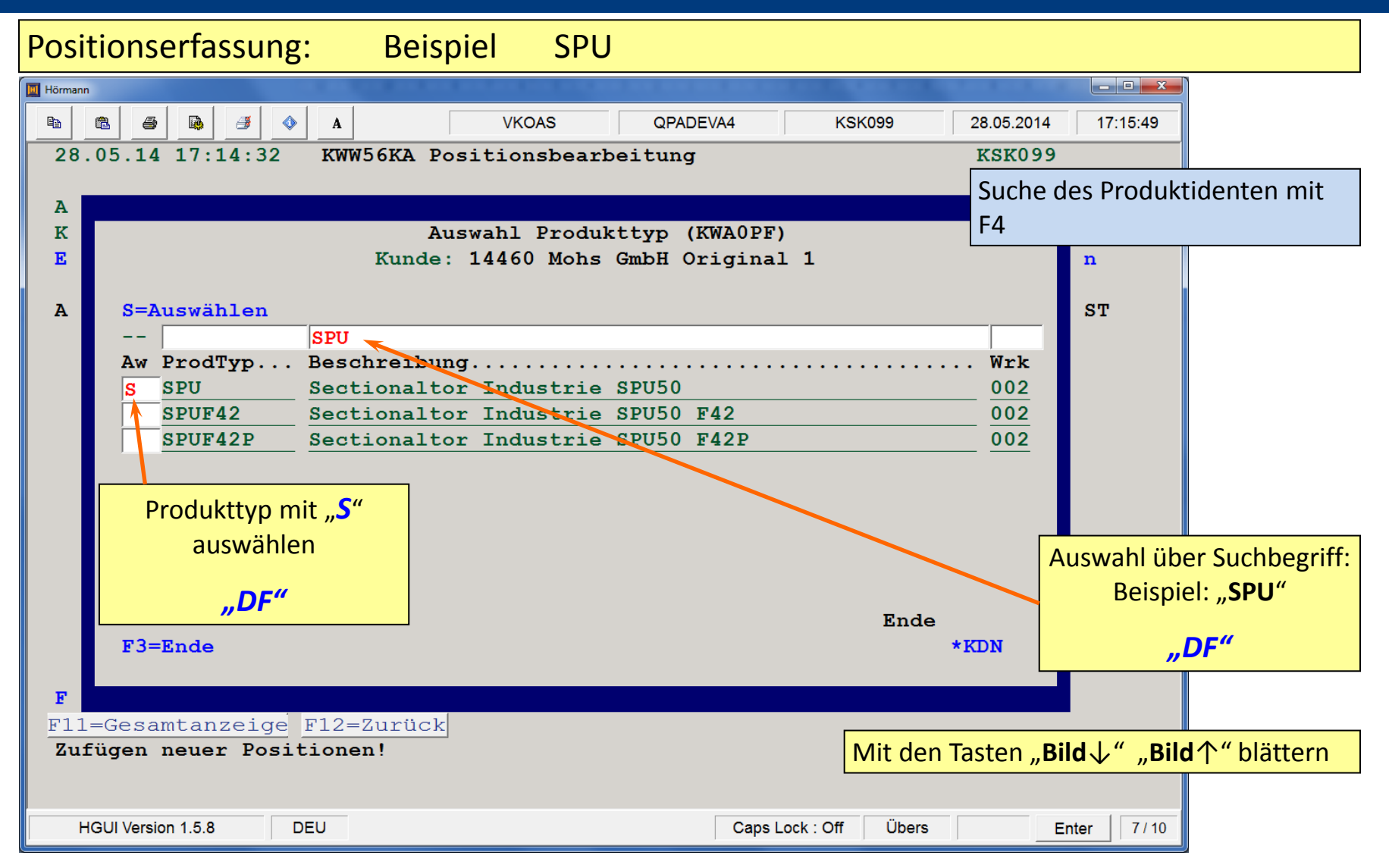

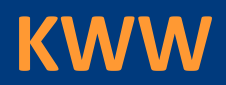

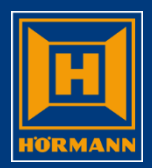

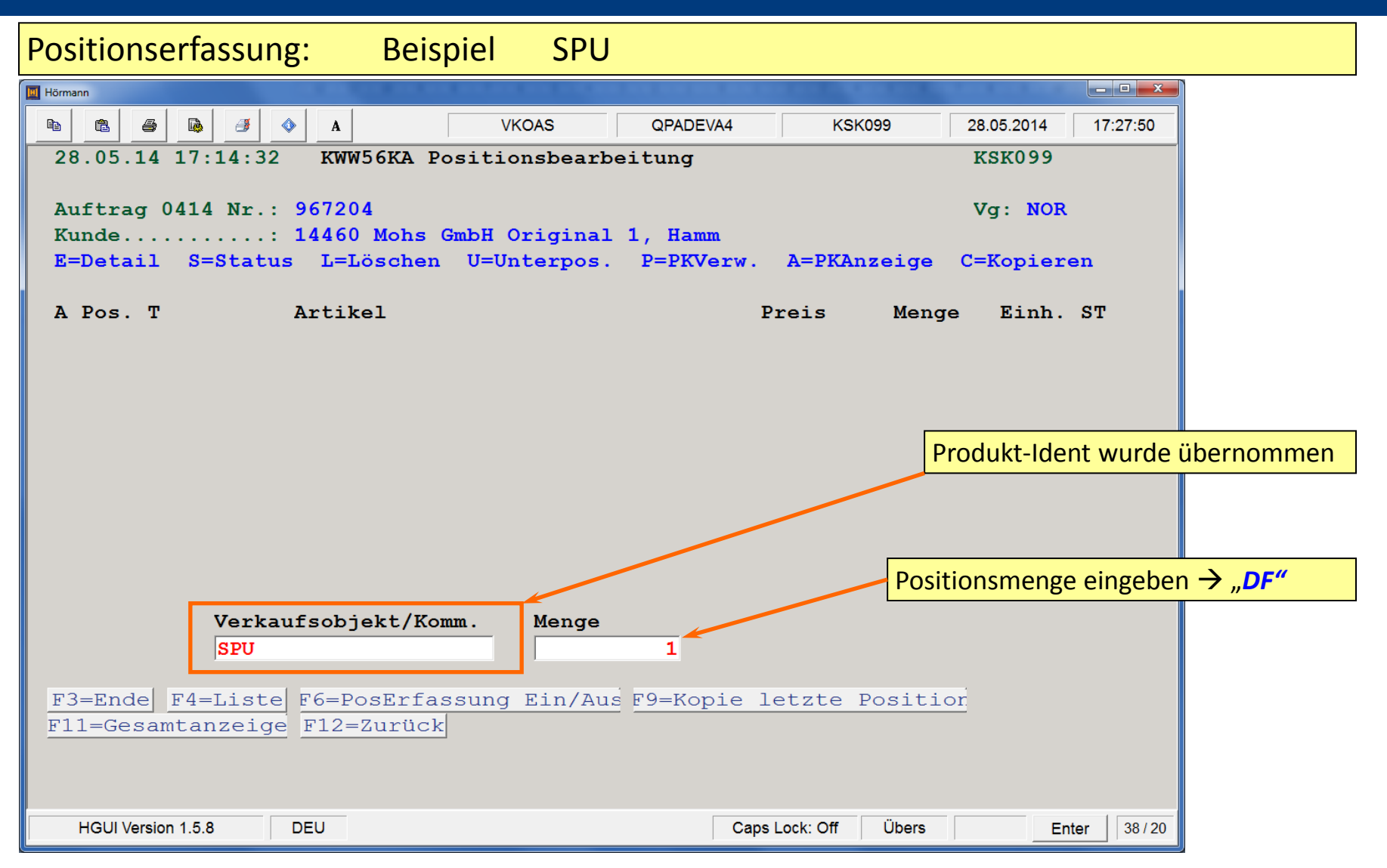

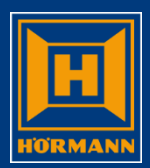

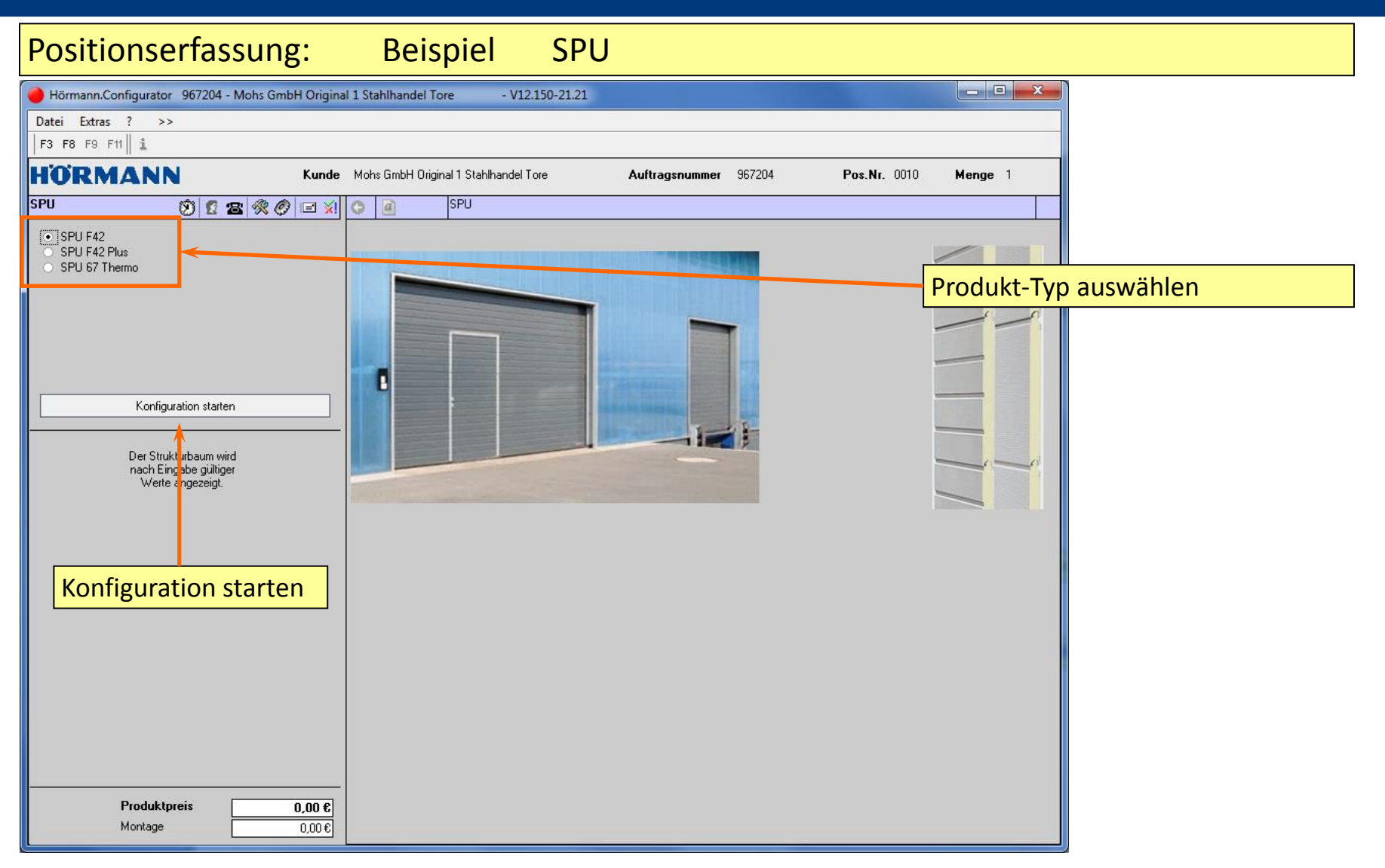

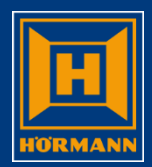

| Positionserfass                          | ung:              | Beispiel SPU                                                                                                    |                               |                     |                       |                                   |
|------------------------------------------|-------------------|----------------------------------------------------------------------------------------------------|-------------------------------|---------------------|-----------------------|-----------------------------------|
| 🔴 Hörmann.Configurator 967204 - M        | lohs GmbH Origina | I 1 Stahlhandel Tore - V12.150-21.21                                                                                          |                               |                     |                       |                                   |
| Datei Extras ? >>                        |                   |                                                                                                    |                               |                     |                       |                                   |
| F3 F8 F9 F11                             |                   |                                                                                                    |                               |                     |                       |                                   |
| HÖRMANN                                  | Kunde             | Mohs GmbH Original 1 Stahlhandel Tore Auftragsnummer 967                                                                      | 204 Pos.Nr                    | . 0010 <b>Menge</b> | : 1                   |                                   |
| SPU F42 🔞 😰 🖀                            | \Re 🔗 🖃 🕺         | • a SPU F42                                                                                                    |                               |                     |                       |                                   |
| Lichte Fertigmaße B X H 5000 mr          | m × 5000 mm       | Konfiguration Info ans Werk Leistungseigenschaften nach EN 13241-1                                                            |                               |                     |                       |                                   |
| Seitl. Innenanschlag links/rechts 500 mm | 1 / 500 mm        | Befestigung durch                                                                                                    |                               |                     | 21.21                 |                                   |
| Deckenhöhe ab OFF                        | 6000 mm           | Zarge 🗹 dübeln 🗌 schrauben (Stahl)                                                                                            | dübeln + schrauben            | 🔄 schweißen         | 1                     |                                   |
| Einschubtiefe                            | 5500 mm           | Torsionsfederwelle 🔽 dübeln 🗌 schrauben (Stahl)                                                                               | (Stahl)<br>dübeln + schrauben | schweißen           |                       |                                   |
| Erforderliche Durchfahrtshöhe            | 2000 mm           |                                                                                                    | (Stahl)                       |                     | ×                     |                                   |
| Torbetätigungen (Auf-Zu)/Tag             | 10                | Abhängung 🗹 dübeln 🗌 schrauben (Stahl)                                                                                        |                               | 🔄 schweißen         | <ul> <li>✓</li> </ul> |                                   |
| Oberfläche 🛷 Stucco                      | -                 |                                                                                                    |                               |                     |                       |                                   |
| LZ (Breite) x RM (Höhe) 🛛 🔿 🛷 5000 mr    | m × 5000 mm 🛷     |                                                                                                    |                               | Techn               | ische I               | Merkmale konfigurieren            |
| Toraufteilung 🛛 🗸 625/750                | 0 mm 🔽            |                                                                                                    |                               |                     |                       | 5                                 |
| Wärmedämmung Tor U=                      | 1,0 W/(m²K)       |                                                                                                    |                               |                     |                       |                                   |
|                                          |                   | Beschlagsart X ?                                                                                                    |                               |                     |                       |                                   |
|                                          |                   | Zylinderaustuhrung 🗸 PZ                                                                                                    |                               |                     |                       |                                   |
| A Benennung A                            | nz Preis          | Torverschluss                                                                                                    |                               |                     |                       |                                   |
| SPU F42                                  | ^                 | Bezeichnung                                                                                                    | Artikei<br>20552              | nummer<br>97        | Preis                 |                                   |
| E Sectional-Tor SFO F42                  | 3.056,00€         | <ul> <li>Torverschluss für Innenbedienung mit Dreinlegen</li> <li>Torverschluss für Innenbedienung mit Schuhriegel</li> </ul> | 30552                         | 98                  | 0.00€                 |                                   |
| 625/750 mm hoch                          |                   | <ul> <li>Torverschluss für Innenbedienung mit Bodenverriegelung</li> </ul>                                                    | 30552                         | 99                  | 0,00€                 |                                   |
| Torblatt Außenansicht                    | 0,00€             | ✓ ○ ohne Torverschluss                                                                                                    | 30553                         | 00                  | 0,00€                 |                                   |
| - V E Oberfläche                         |                   | 🗙 💿 Torverschluß Dreh/Schubriegel                                                                                             | 49903                         | 12                  | 0,00€ -               |                                   |
| Schlupitur                               | 0,00€             | Torverschlussanordnung                                                                                                    |                               | ſ                   |                       |                                   |
|                                          | 0,00€             | 🖌 innen rechts                                                                                                    |                               |                     | alle mi               | it " <b>x</b> " oder " <b>!</b> " |
|                                          | 0,00€             |                                                                                                    |                               |                     | م الدارية محمد        | ,                                 |
|                                          | 0,00€             |                                                                                                    |                               |                     | markie                | erten Felder Klarstellen          |
| Zusatzausstattung Tor                    | 0,00€             |                                                                                                    |                               |                     |                       |                                   |
| -√ Belüftung                             | 0,00€             |                                                                                                    |                               |                     |                       |                                   |
| - 🖌 Blenden                              | €0,00             |                                                                                                    |                               |                     |                       |                                   |
|                                          | 0,00€             |                                                                                                    |                               |                     |                       |                                   |
| Rohre und Winkel                         | 0,00€             |                                                                                                    | _                             |                     |                       |                                   |
|                                          | 0,00€             |                                                                                                    |                               | Hinweis:            |                       |                                   |
| Verpackung                               | 0,00€ ▼           |                                                                                                    |                               | Dio Grundfi         | unktion               | an das Braduktkanfigurators       |
| Produktpreis                             | 3 056 00 €        |                                                                                                    |                               |                     | unktione              |                                   |
| Montage                                  | 0.000,00 8        |                                                                                                    |                               | werden in s         | eparate               | r Unterlage erklärt               |
|                                          | 0,00 0            |                                                                                                    |                               |                     |                       | Ŭ                                 |

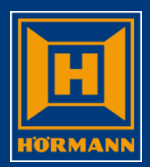

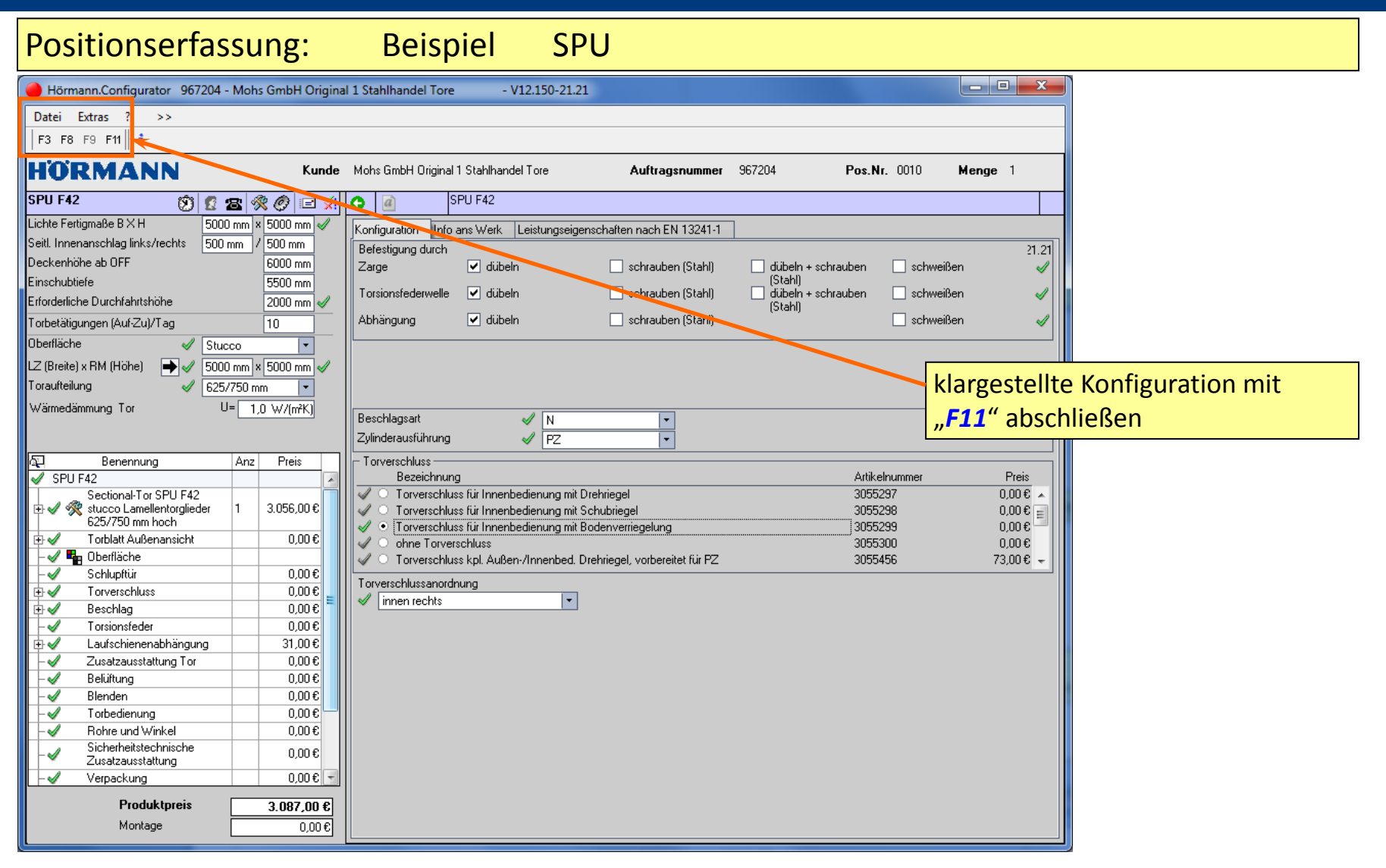

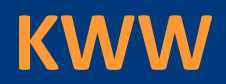

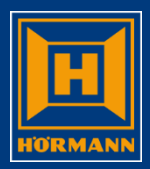

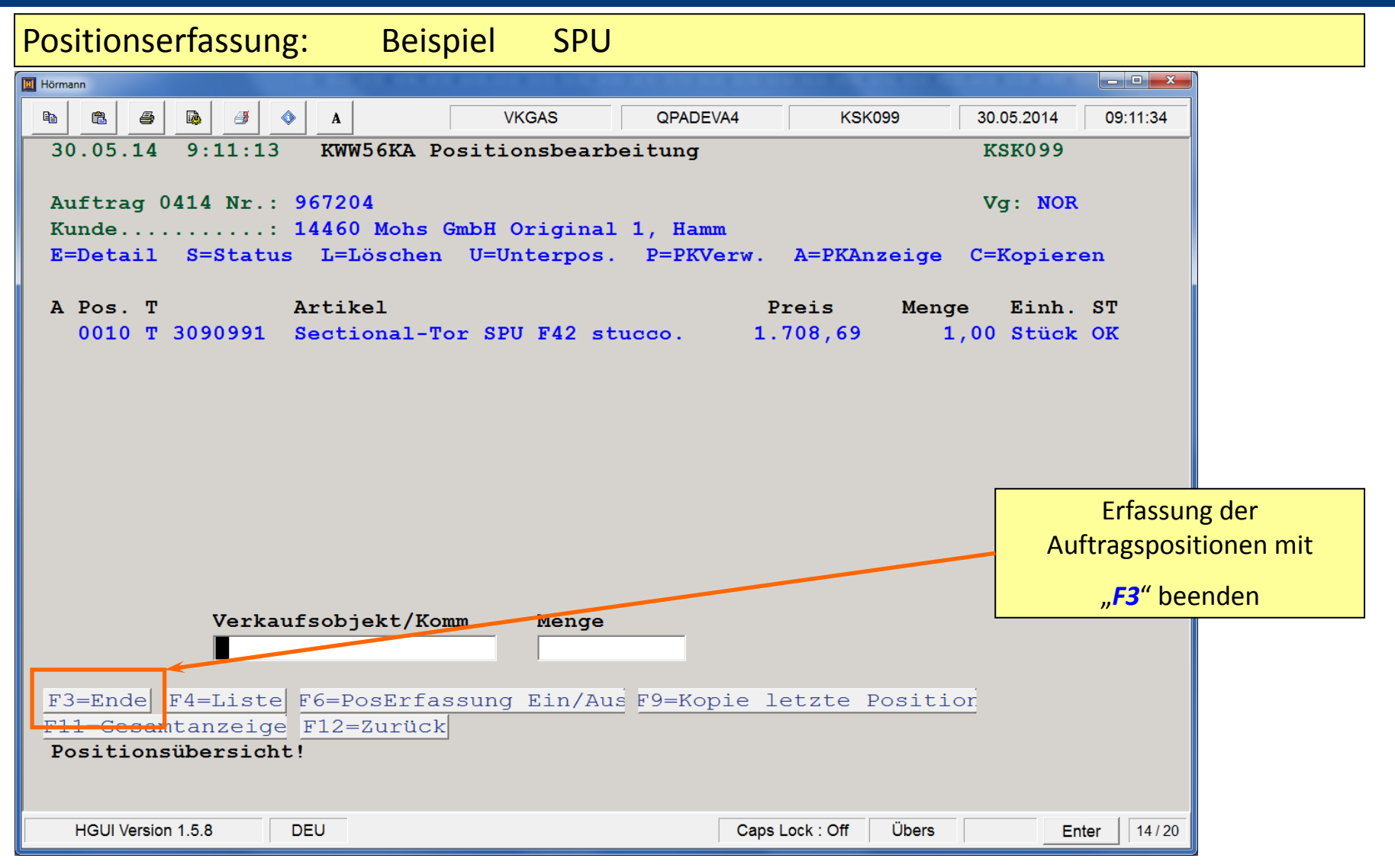

**KWW** 

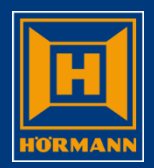

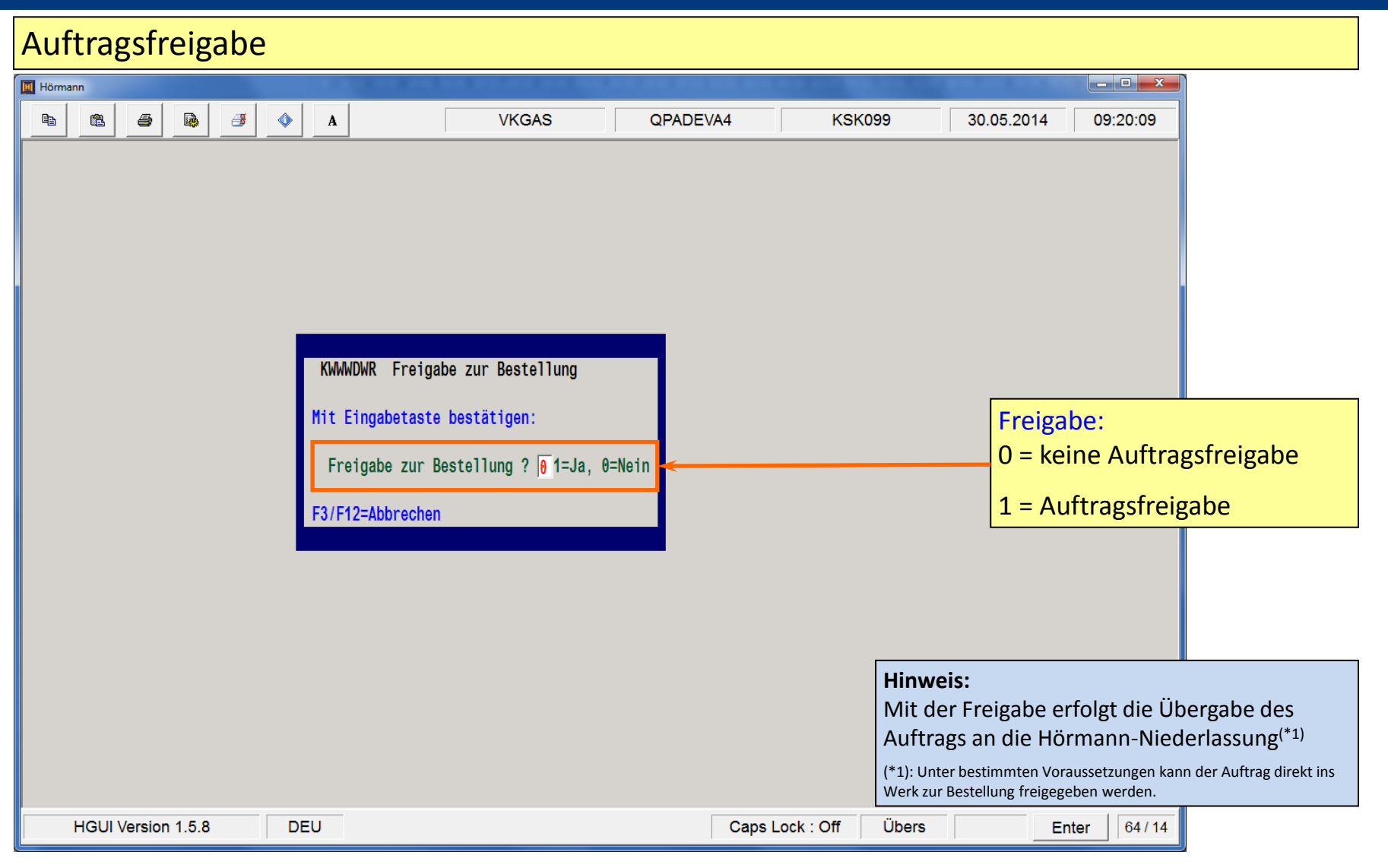

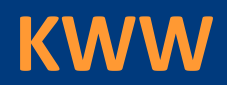

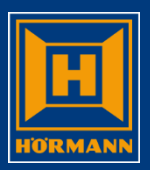

#### Portalübersicht

| Hörmann                                                                       |          |                            |                     |            |                 |                                 |                    |                                 |                  |         |              |              |         |              |                       |
|-------------------------------------------------------------------------------|----------|----------------------------|---------------------|------------|-----------------|---------------------------------|--------------------|---------------------------------|------------------|---------|--------------|--------------|---------|--------------|-----------------------|
|                                                                               | 3        | <b>a b</b>                 | <b>B</b>            | ٨          | A               |                                 | VK                 | GAS                             | QPADEVA4         |         | KSK099       | 9 30.0       | 05.2014 | 09:27:19     |                       |
| HOERMANN 0414 Bestellverwaltung für Händler (KWW) 30.05.14 VKOAS K10          |          |                            |                     |            |                 |                                 |                    |                                 |                  |         |              |              | _       |              |                       |
| NL Steinhagen         14460 Mohs GmbH Original 1, Hamm         9:27:09 KSK099 |          |                            |                     |            |                 |                                 |                    |                                 |                  |         |              |              |         |              |                       |
| G=Gesamt                                                                      | tbea     | arbeit. K=                 | Kopfbea             | rbeit      | t. P=F          | ositionsbear                    | beit. L:           | =Löschen 3=                     | AuftragKopie D=  | Drucken | I=Infotext   | t Erstellt   | KSK099  |              |                       |
| F=Freiga                                                                      | abel     | Bestell. V                 | /=Versan            | dhin       | veis K          | (K=Händlerkal                   | <b>kulation</b>    | S=Status                        | E=Detail T=HOEIn | ifo W=W | iedervorlage | e KWW Test   | -User   |              |                       |
| 1                                                                             |          |                            |                     |            |                 |                                 |                    |                                 |                  |         |              |              |         |              |                       |
| Pf W S 1                                                                      | <u> </u> | VorgDat                    | VorgNum             | _          | (undenh         | estellnummer                    |                    | (undenhauvor                    | hahen            | Hor     | t Netto      | HöliefDt KWI | Kunden  | lr           |                       |
|                                                                               |          | 30.05.14                   | 96720               | 6          | 4711-A          | 3/23456789                      |                    | LOGISTIKZENT                    | RUM HAUPTSTADT   |         | 1.768,32     |              | 1446    | 60           |                       |
| 4                                                                             |          | 8.05.14                    | 96688               |            |                 |                                 |                    |                                 |                  |         | 427,49       |              | 144     | 60           |                       |
|                                                                               |          | 13.03.14                   | 96638               | 87         |                 |                                 |                    |                                 |                  |         | 1.598,26     |              |         | 60           |                       |
|                                                                               |          | 8.01.14                    | 96545               | 8          | AMK T5          | 3                               |                    | AMK TESTMATR                    | CIX OBA          |         | 9.859,39     |              |         | <u>60</u>    |                       |
|                                                                               |          | 4.12.13                    | 96506               | <u>9</u>   |                 |                                 |                    | DIREKIABWICK                    |                  |         | 997,39       |              | 1440    | 60           |                       |
|                                                                               |          | 4.12.13                    | 90500               | 00         | MCCOAO          | C 14                            |                    | IESI DIKEKIF                    | KEIGABE          |         | 1.125,28     |              |         | 00           |                       |
|                                                                               |          | 25.10.13                   | 90442               |            | MSCO40          | 00-A1                           |                    |                                 |                  |         | 327,30       |              | 1440    | 60<br>60     |                       |
|                                                                               | +-       | 30 07 13                   | 06307               | 1 1        | 1300100         | 77 <b>-</b> AA                  | l                  |                                 |                  |         | 449.23       | Üharaha      |         | ufture a out | a ala a institut d'ar |
|                                                                               | +-       | 17 06 13                   | 96256               | 9          |                 |                                 | I                  |                                 |                  |         | 1            | opergebe     | ener Au | uttrag ers   | scheint in der        |
|                                                                               | ·†-      | 17.06.13                   | 96256               | 7          | TEST            |                                 |                    |                                 |                  |         | 1.           |              | Porta   | alübersic    | cht                   |
| W1                                                                            | Ť        | 10.06.13                   | 96244               | 4          | TEST KI         | W DIREK 3                       | ľ                  |                                 |                  |         | 2.968.81     |              | 1446    | 60           |                       |
| 1                                                                             | Ť        | 10.06.13                   | 96243               | 7          |                 |                                 |                    | MSG00884 ET-                    | WERNE            |         | 194,95       | Í Í          | 1440    | 60           |                       |
| 1                                                                             | Ť        | 7.06.13                    | 96234               | 9          |                 |                                 | ĺ                  |                                 |                  |         | 2.657,06     | <u> </u>     | 1446    | 6 +          |                       |
| F3=Ende<br>F10=Infc                                                           | F-Me     | 4=Liste   F<br>nü   F11=Me | 6=Bestell<br>hrInfo | 1Neu<br>F1 | F7=A<br>6=er1./ | ufträge Status<br>Aufträge (Sts | s 3-6 FF<br>E) F22 | 8=Userkechsel<br>2=Pers.Einstel | l l ungen        |         |              |              | Г       | Ende der /   | Auftragsorfassu       |
|                                                                               |          |                            |                     |            |                 |                                 |                    |                                 |                  |         |              |              |         |              |                       |
| HG                                                                            |          | /ersion 1.5.8              | 3                   | D          | EU              |                                 |                    |                                 | C                | aps Loc | k:Off Ü      | Übers        | E       | nter 7/5     |                       |